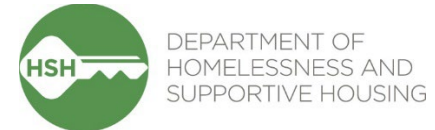

# ONE System Temporary Shelter Workflow Toolkit

June 2025

## Contents

| Context                                                       | 2 |
|---------------------------------------------------------------|---|
| What Inventory Does                                           | 2 |
| How To:                                                       |   |
| Monitor Incoming Referrals                                    | 3 |
| Accept and Enroll Clients in Program                          | 4 |
| Assign Client to a Bed – Self-Enrollment Sites ONLY           | 6 |
| Deny a Referral                                               | 7 |
| Transferring a Client to a New Bed                            | 9 |
| Exit Client from a Program1                                   | 1 |
| Denials of Service (Logged as Programs Restrictions in ONE)12 | 2 |
| Review Reports for Accuracy14                                 | 4 |

### Context

Inventory in the ONE System allows for precise tracking of units, beds, and associated clients for Temporary Shelters. As you use this guide, please note that in the context of Temporary Shelter, "units" are the equivalent of "beds" in the ONE System interface.

### What Inventory Does

Inventory in ONE is:

- A set of tools built into the ONE System
- A way to track and view available beds with precision and transparency
- Information that will help better match clients to the beds that fit their needs

Using Inventory in ONE helps with the following:

- Streamlines workflows and better serves clients
- Provides more transparency into the overall Temporary Shelter portfolio
- Supports reconciliation and communication by being a reliable source of truth
- Provides better and more timely information to HSH and the community about which beds are unoccupied, for how long, and why

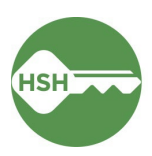

### Monitor Incoming Referrals

The Referrals tab displays incoming guest referrals. Email alerts can also be configured to alert you via email every time a referral is sent to your site.<sup>1</sup>

#### **Overview**

Use the **Referrals** tab to monitor incoming referrals to your shelter site. Only sites that receive referrals from Guest Placement will receive referrals in this tab. A client's profile can be accessed directly from the Referral tab and enrolled to a program.

#### Step by Step

Pending Referrals

1. Locate the **Referrals** tab in the top menu bar of the ONE System. If you don't see the Referrals tab, click the **Search** tab (please note that the Referral tab does not display if you have clicked to view a particular client's profile).

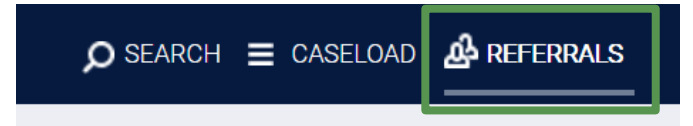

2. Under **Pending Referrals**, all active referrals to your Agency will be displayed. The destination for each client is displayed underneath the guest name. Please note that for non-congregate sites receiving a couple, only the Head of Household will appear in the Pending Referrals tab.

| Search  |                       |                                      |                      | Mode           | Standard |          | ~            |
|---------|-----------------------|--------------------------------------|----------------------|----------------|----------|----------|--------------|
| Sort By |                       | Program Name                         | ~                    | Characteristic | Select   |          | ~            |
|         | Eligible C            | lients Only                          |                      |                |          |          | SEARCH       |
|         | Client                |                                      |                      | Referral Date  | e Qi     | ualified | Days Pending |
|         | Cal Bear              |                                      | Referral destinatior | 1              |          |          |              |
|         | Program: I            | Ellis Semi - Congregate Shelter - GF |                      | 06/28/202      | 4 N      | lo       | 0 total      |
|         | Referred b<br>Housing | y: TRAIN - Department of Homelessn   | ess and Supportive   | 50/20/202      | 11       |          | 0 pending    |

Since all referrals to your Agency are shown, you may see referrals to multiple different sites. You can use the *Sort By* filter to group referrals by site or use the *Search* bar to search for a client name.

3. Click the client's name to access their profile. You can proceed to the next section of this guide.

<sup>1</sup> If you would like email alerts configured, please reach out to onesf@bitfocus.com.

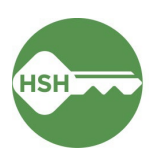

## Accept and Enroll Clients in Program

Enroll clients the day that they arrive on site. If they do not arrive, deny the referral as soon as you know they are not coming, or by the end of your intake window.

#### **Overview**

Enroll clients in the program as soon as possible when they arrive. Navigate to the client profile and the **Programs** tab in their record. Select the correct program under **Programs: Available**. Ensure that the "Program Placement a Result of Referral" toggle is ON. *If this toggle is not on, please contact the Guest Placement team*. Enroll the client.

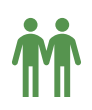

Please note that couples at non-congregate sites have special considerations when completing enrollments. Look for the corresponding icons below to ensure proper enrollment. These steps only apply to non-congregate sites! Congregate and semi-congregate sites should enroll couples individually to their own bed.

#### Step by Step

1. Open the client profile and click into programs. Under **Programs: Available**, click on the appropriate program to expand. You can access the referral record here by clicking on the pencil icon next to the referral record in the list.

You can also access the client record by clicking on the client's name from the **Pending** tab in **Referrals**.

| United Living International                                                                                                    |                                                                                                    |                        |             |            |
|----------------------------------------------------------------------------------------------------|----------------------------------------------------------------------------------------------------|------------------------|-------------|------------|
| REFERRALS Dashboard Pending Community Queue Analysis                                                                                | Client Test<br>Profile history services programs assessments notes                                                               | FILES CONTACT LOCATION | I REFERRALS |            |
| Pending Referrals                                                                                                    | PROGRAM HISTORY                                                                                                    |                        |             |            |
| Sort By Default                                                                                                    | Program Name                                                                                                    | Start Date             | End Date    | Туре       |
| Client Client Allie Sebastian Program: Hoge Hall Sheltur rogram Potential Leibted Frogram Potential Leibted Leibted Leibted Frogram | Dolores Street Community Services Access Point<br>Coordinated Entry<br>[TRAINING] San Francisco Adult Coordinated Entry Agency 🕠 | 02/27/2023             | 04/18/2023  | Individual |
| Client Test<br>Program: Hope Hall Shelter Program<br>Referred by: United Living International ③                                     | PROGRAMS: AVAILABLE                                                                                                    |                        |             |            |
|                                                                                                    | Hope Hall Shelter Program                                                                                                    |                        |             | ~          |
|                                                                                                    | Proctor Place Apartments                                                                                                    |                        |             | ~          |

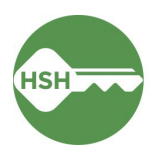

2. There should be an orange box [1] identifying that there is a pending referral to this program. Ensure the toggle that says 'Program Placement is a result of Referral' [2] is ON. *If it is not selected, please contact the Guest Placement team to ensure proper referral.* 

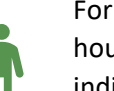

For enrollments at **congregate and semi-congregate sites**: Be sure to enroll each household member separately. This will allow them to correctly be assigned to their individual beds. The toggle for **Include group members** should be turned OFF **[3]**.

|   | ent Tes<br>Le HISTORY      | t<br>services                    | PROGRAMS                      | ASSESSMENTS                                    | NOTES                          | FILES                                 | CONTACT                   | LOCATION                        | REFERRAL     | _S                |                                          |
|---|----------------------------|----------------------------------|-------------------------------|------------------------------------------------|--------------------------------|---------------------------------------|---------------------------|---------------------------------|--------------|-------------------|------------------------------------------|
| H | HOUSING AVAI               | LABILITY:                        |                               |                                                |                                |                                       |                           |                                 |              |                   |                                          |
|   | Househole                  | ds without c                     | hildren                       |                                                |                                |                                       |                           |                                 | 11 B         | eds in 11 Units   |                                          |
|   |                            |                                  |                               |                                                |                                |                                       | 1                         | 1 pendir                        | ng referral( | s). Oldest 0 days |                                          |
| 2 | Pi<br>pr                   | ogram Plac<br>ovided by U        | cement a res<br>Jnited Living | ult of Referral<br>International               |                                |                                       |                           |                                 |              |                   |                                          |
|   | Inc<br>3 💽                 | Domine                           | o members:<br>o Halgrim       |                                                |                                |                                       |                           |                                 |              |                   |                                          |
| i | PRINT D                    | IRECTION                         | S                             |                                                |                                |                                       |                           |                                 | 4            | ENROLL            |                                          |
| ŕ | For co<br>toggle<br>for an | uples<br>for <b>In</b><br>y grou | at <b>non-</b><br>clude g     | <b>congreg</b> a<br>r <b>oup me</b><br>ber who | i <b>te si</b><br>mbe<br>is pa | <b>tes</b> ,<br><b>rs</b> is<br>rt of | ensur<br>turne<br>this st | e the<br>d <b>ON</b> [i<br>tay. | 3]           |                   | <b>le group member</b><br>Domino Halgrim |

- 3. Select the **Enroll** button [4]. Doing so will accept the referral and link it to the enrollment record.
- 4. Complete the enrollment, answering all questions.

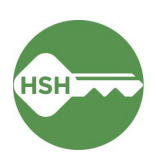

### Assign Client to a Bed – *Self-Enrollment Sites ONLY*

### **Overview**

If a referral to your site does not come with a bed already assigned, you will need to assign a bed once *after* you've enrolled the client (see previous step). Please note: as of May 2025, this <u>only</u> applies to Dolores Shelter and Kinney Hotel Stabilization Rooms.

### Step by Step

1. Under the **Program**, select the **Unit** tab.

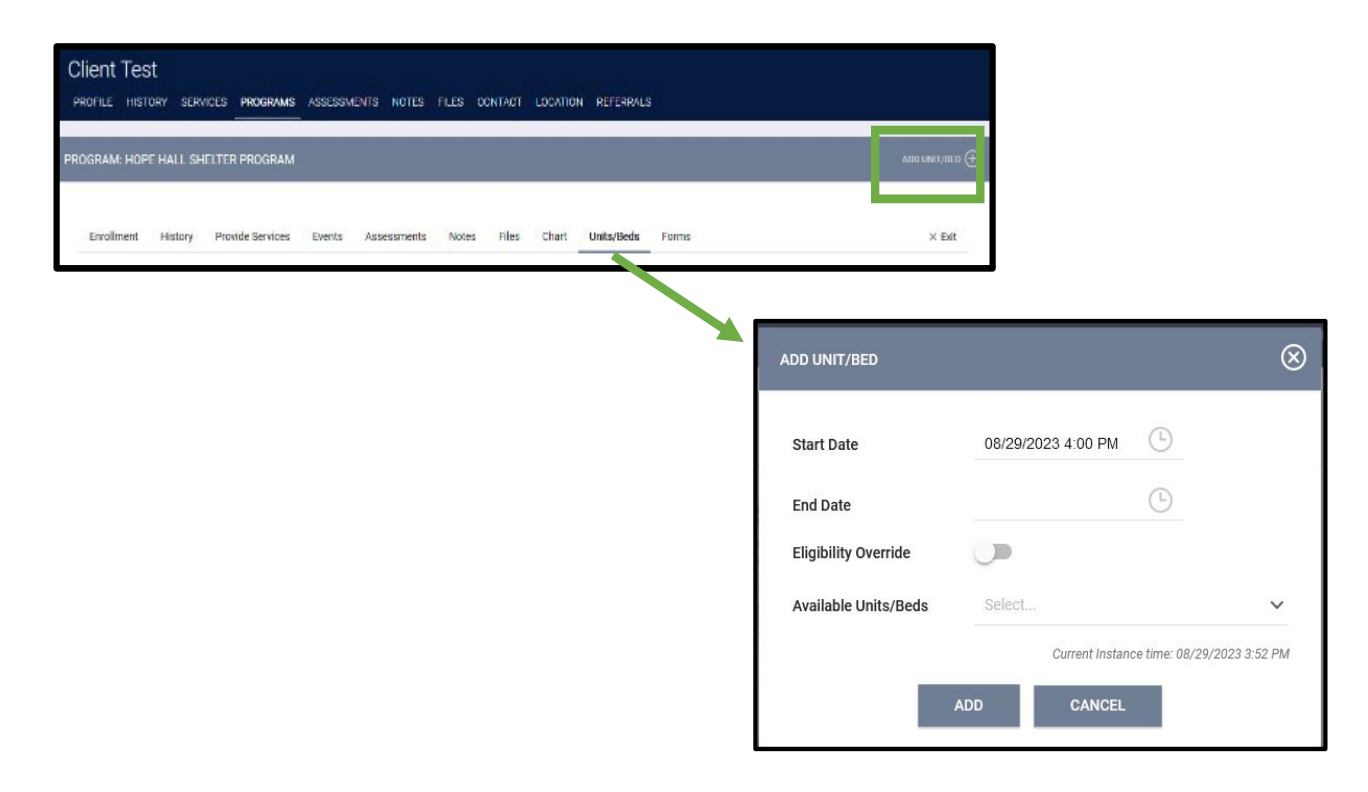

- 2. Select the Add Unit option.
- 3. In the pop-up, fill in the start date. This is the first night the client is sleeping in the bed. Under **Available Units/Beds,** select Client Profile only to expand the choices. Select the correct bed, and confirm to assign the client into their new bed.
- 4. If an error message occurs when selecting **Available Units/Beds**, turn on the **Eligibility Override** toggle and try again.

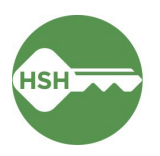

### Deny a Referral

#### **Overview**

If a client refuses placement or does not show up for their reservation, you will need to **deny** the referral. Follow the instructions below carefully to ensure the referral is properly processed. This step is very important—if a referral is not denied, the bed will continue to appear as Pending Occupancy and you will be unable to accept another guest to the bed.

### Step by Step

From the **Referrals** [1] tab, select **Pending** [2] to see all Pending Referrals:

|                                                                                                 |                        |                  | D SEARON              |                     |        |
|-------------------------------------------------------------------------------------------------|------------------------|------------------|-----------------------|---------------------|--------|
| FERRALS                                                                                         |                        |                  |                       |                     |        |
| Dashboard Pending Community Queue Analys                                                        | is Completed Denied Se | ent Availability | Unit Queue Open Units | 3                   | 1      |
| Pending Referrals                                                                               |                        |                  |                       |                     |        |
| Search                                                                                          |                        | Mode             | Standard              |                     | ~      |
| Sort By Default                                                                                 | ~                      | Characteristic   | Select                |                     | ~      |
| Eligible Clients Only                                                                           |                        |                  |                       |                     | SEARCH |
| 3 Client                                                                                        |                        | Referral Da      | te Qualified          | I Days Pe           | nding  |
| Program: Baldwin Navigation Center<br>Referred by: Department of Homelessness and Supportive Ho | using                  | 07/30/20         | 24 No                 | 0 total<br>O pendin | g      |
|                                                                                                 |                        |                  |                       |                     |        |

Search for the client and select the edit button [3] next to the referral that needs to be denied.

Scroll down to **Current Status** and change the status from Pending to Denied.

| Current Status | Pending 🖉                       |   |
|----------------|---------------------------------|---|
| Status Date    | 07/31/2024                      |   |
| New Status     | Pending                         | ~ |
| Private        | Pending<br>Pending - In Process |   |
|                | Denied<br>Expired               |   |
|                | SAVE CHANGES CANCEL             |   |

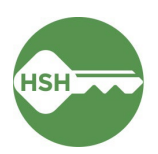

Once you have selected Denied from the **New Status** menu, additional fields will appear. It is very important you fill these out with accurate information:

| Status                  | Denied                                    |
|-------------------------|-------------------------------------------|
| Send to Community Queue | No                                        |
| Denied By Type          | Client                                    |
| Denied Reason           | Client refused services OR                |
|                         | Client did not show up or call            |
| Denial Information      | Please enter note with additional details |

| Status Date             | 07/31/2024                                          |           |
|-------------------------|-----------------------------------------------------|-----------|
| New Status              | Denied                                              | ~         |
| Send to Community Queue | No                                                  | ~         |
| Denied By Type          | Client                                              | ~         |
| Denied Reason           | Client refused services                             | ~         |
| Denial Information      | Client came to shelter but stated they did not want | t to stay |

Then click **Save Changes** to complete the denial.

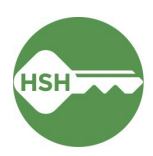

### Transferring a Client to a New Unit/Bed

#### **Overview**

When a client needs to switch units/beds, begin by searching for the head of household. Open their profile, select Programs from the menu and select the appropriate program. Navigate to the Units/Beds tab under the Program tab. After adding an end date to their current occupancy, add their new Unit/Bed.

#### Step by Step

1. Open the client's profile and navigate to their current enrollment at your site. Under the **Units/Beds** tab, you will see their current bed assignment. Changes can be made by clicking the pencil tool next to the bed number [1].

| PROGF                                                           | PROGRAM: EVERGREEN EMERGENCY SHELTER ADD UNIT/B |         |                  |             |       |         |             |            |       | ) UNIT/BED |
|-----------------------------------------------------------------|-------------------------------------------------|---------|------------------|-------------|-------|---------|-------------|------------|-------|------------|
| En                                                              | nrollment                                       | History | Provide Services | Assessments | Notes | Files   | Chart       | Units/Beds | Forms | × Exit     |
|                                                                 | Unit                                            |         |                  |             |       |         | Start Date  | à          | En    | id Date    |
| 007<br>Evergreen Emergency Shelter, Evergreen Emergency Shelter |                                                 |         |                  |             |       | 06/04/2 | 025 9:15 AM |            |       |            |

2. An end date and time must be entered [2] to end their current bed assignment. Be sure to hit the *Save Changes* button.

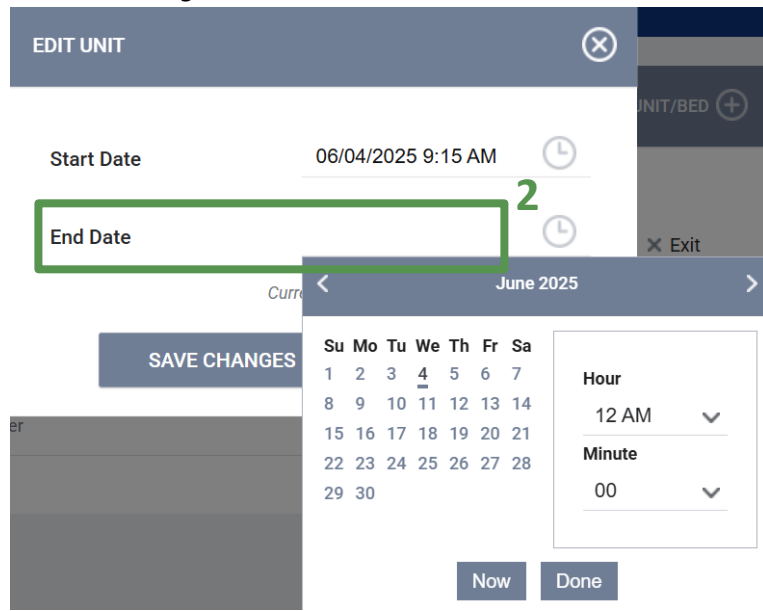

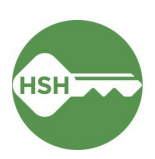

3. Stay on the Units/Beds tab and select the Add Unit/Bed tool [3] to assign a new bed.

| GRAM: EVEF      | RGREEN EN    | MERGENCY SHELTE          | ER           |       |            |            |            | ADI        | ) UNIT/BED ( |
|-----------------|--------------|--------------------------|--------------|-------|------------|------------|------------|------------|--------------|
|                 |              |                          |              |       |            |            |            | 3          |              |
| Enrollment      | History      | Provide Services         | Assessments  | Notes | Files      | Chart      | Units/Beds | Forms      | × Exit       |
| Unit            |              |                          |              |       | Start Date |            | End Da     | te         |              |
| 007<br>Evergree | en Emergency | Shelter, Evergreen Emerg | ency Shelter |       | 06/04/20   | 25 9:15 AN | A 06/04    | /2025 5:00 | PM           |

In the pop-up window, fill in the start date and *leave the end date blank*. Turn on the Eligibility
 Override toggle [4]. Under Available Units/Beds, select the unit. Click Add [5] to assign the client to their new unit.

<u>Note</u>: If you do not see the desired unit in the dropdown menu, check that you have *Eligibility Override* toggled ON. If the unit still does not show, make sure the unit is available for the date and time you have selected.

| ADD UNIT/BED                  |                    | $\otimes$                    |
|-------------------------------|--------------------|------------------------------|
| Start Date                    | 06/04/2025 9:15 AM | Ŀ                            |
| End Date                      |                    | Ŀ                            |
| Eligibility Override          |                    |                              |
| Eligible For Partial<br>Dates |                    |                              |
| Available Units/Beds          | Select             | ~                            |
| 5                             | Current Instan     | nce time: 06/04/2025 9:27 AM |

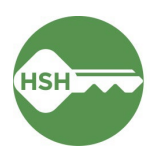

### Exit Client from a Program

Exiting a client from a program also exits them from their bed.

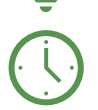

Update ONE before 8 am the day after a client exits.

### **Overview**

Exiting a client from the program will also exit a client from their assigned bed. Exit the client from the program by selecting the appropriate client, navigating to the program, and choosing 'Exit'.

#### Step by Step

- 1. Open the client record by searching for the client, navigating to **Programs**, select the appropriate program and click the pencil icon to edit. You can also open the program record directly by selecting the client from your **Caseload** list.
- 2. Select the **Exit** button on the far right. Complete all exit fields and click **SAVE & CLOSE** button. *If you are exiting the client with a Denial of Service, see next section.*

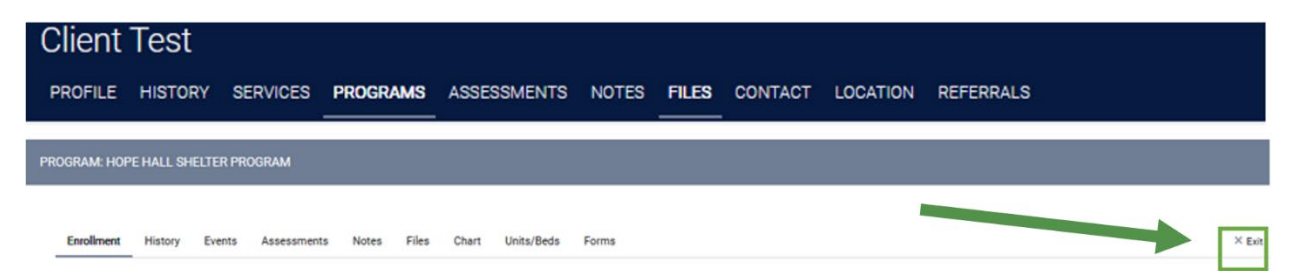

3. By exiting the client from the program, they will also be automatically exited from the bed or unit. Once the client is exited, the bed will be automatically updated to Available. Select OK to confirm that the unit will be marked Available as of the program exit date:

| onesf-train.clarityhs.com says                                                                                             |                                                   |
|----------------------------------------------------------------------------------------------------|---------------------------------------------------|
| There is currently an active unit occupancy w<br>enrollment. The unit occupancy end date wil<br>entered program exit date. | vithin this program<br>Il be updated to match the |
|                                                                                                    | OK Cancel                                         |

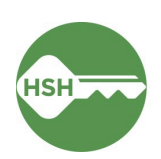

### Denials of Service (Logged as Programs Restrictions in ONE)

#### **Overview**

Denial of Service (DOS) describes a situation where a client commits a shelter rule violation that results in an exit from the program and a period during which the client cannot return to the shelter. As of May 2025, a DOS must be logged using the *Program Restrictions* functionality in ONE, which will prevent any referrals to the program during the DOS period.

#### Step by Step

- 1. Open the client profile and navigate to their current enrollment at your site. Select the **Exit** button on the far right [1] (see steps 1 and 2 from the previous section).
- 2. Select "Rule Violation" from the *Exit Reason* field dropdown [2]. You will see a warning message (<sup>A</sup>) directing you to add a Program Restriction <u>after</u> saving the exit.

| Enrollment                                                                                                    | History   | Provide Services  | Assessments | Notes       | Files | Units/Beds | Forms |   | 1 | × Exit |
|----------------------------------------------------------------------------------------------------|-----------|-------------------|-------------|-------------|-------|------------|-------|---|---|--------|
| End Prog                                                                                                    | ram for o | client Harry Pott | er          |             |       |            |       |   |   |        |
| Program Exi                                                                                                    | t Date    |                   | 04/01/2025  | 1 - 1<br>25 |       |            |       |   |   |        |
| Exit Reason                                                                                                    |           | 2                 | Rule Violat | ion         |       |            |       | ~ |   |        |
| Destination                                                                                                    |           |                   | Select      |             |       |            |       | ~ |   |        |
| Vou have selected Rule Violation as the Exit Reason. After you click Save & Close at the bottom of this page, add a Program Restriction using the grey menu on the right. |           |                   |             |             |       |            |       |   |   |        |

3. You will see another warning (<sup>A</sup>) at the bottom of the exit screen reminding you to add a Program Restriction after saving the exit. Click **SAVE & CLOSE** [3].

|    | You have selected Rule Violation as the Exit Reason. You must also<br>Program Restrictions section in the grey menu on the right. | add a Program Restriction to record a Denial of Se   | rvice (DOS). After you click Si | ave & Close, go to the |                                               |                 |
|----|----------------------------------------------------------------------------------------------------|------------------------------------------------------|---------------------------------|------------------------|-----------------------------------------------|-----------------|
|    | 3 🛛 s                                                                                                    | AVE & CLOSE CANCEL                                   | Units/Beds Forms                | X Fxit                 | Program Start Date:                           | 07/03           |
| 4. | Program Restrictions are logged withi sidebar on the exit screen. Click the pl                                                    | n the gray right-hand<br>lus ( ) to log a new        |                                 |                        | Assigned Staff:                               | Canda<br>Thom:  |
|    | DOS [4].                                                                                                    |                                                      |                                 |                        | Head of Household:                            | Harry I         |
| 5. | Use the toggle in the pop-up to confir<br>enrollment is receiving the DOS and the<br><b>PROGRAM RESTRICTIONS</b> button [5].      | m which client(s) in the<br>nen click the <b>ADD</b> | e at the bottom of this         |                        | Unit Name: Program Group Me No active members | Bed 0(<br>Femal |
|    |                                                                                                    | ADD PROGRAM RESTRICTIONS                             | $\otimes$                       | 4                      | Program Restrictio                            | ns 🕂            |
|    |                                                                                                    | Harry Potter 5                                       | s                               |                        |                                               |                 |

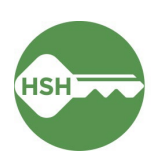

- You will be taken to the PROGRAM RESTRICTIONS screen. Enter the Start Date and End Date of the DOS. The Program(s) dropdown will default to the program you just exited the client from. Choose the reason for the DOS in the REASON FOR PROGRAM RESTRICTION dropdown field and enter any additional information in the Note text box [6].
- Click SAVE & CLOSE to complete the Program Restriction [7].
- If needed, you can view or edit a DOS within the client's NOTES tab. Click the pencil icon next to the Program Restriction to edit [8].

| PRC | OGRAM RESTRICTIONS                |                                                                        |
|-----|-----------------------------------|------------------------------------------------------------------------|
|     | Start Date                        | 04/01/2025                                                             |
|     | End Date                          | 07/31/2025                                                             |
| 6-  | Program(s)                        | Sanctuary Shelter - ESG 🗸                                              |
|     | Reason For Program<br>Restriction | 2d Property destruction to a common space that presents a nuisance (gr |
|     | Note                              |                                                                        |
|     |                                   | Enter notes here.                                                      |
|     |                                   |                                                                        |
|     |                                   | 4                                                                      |
|     | Private                           |                                                                        |
|     | 7                                 | SAVE & CLOSE CANCEL                                                    |

| Harry     | Potter         |                |              |             |       |
|-----------|----------------|----------------|--------------|-------------|-------|
| PROFILE   | HISTORY        | SERVICES       | PROGRAMS     | ASSESSMENTS | NOTES |
|           |                |                |              |             |       |
|           |                |                |              |             |       |
|           |                |                |              |             |       |
|           |                |                |              |             |       |
| PUBLIC AL | LERTS          |                |              |             |       |
|           |                |                |              |             |       |
|           |                |                |              |             |       |
|           |                |                | 1            |             |       |
|           |                |                |              |             |       |
|           |                |                |              |             |       |
| PROGRAM   | I RESTRICT     | IONS           |              |             |       |
|           | Restricted Pro | aram(s)        |              |             |       |
|           | Sanctuary S    | helter - ESG   |              |             |       |
|           | TRAIN - Episco | opal Community | Services (i) |             |       |
|           |                |                |              |             |       |

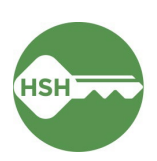

### **Review Reports for Accuracy**

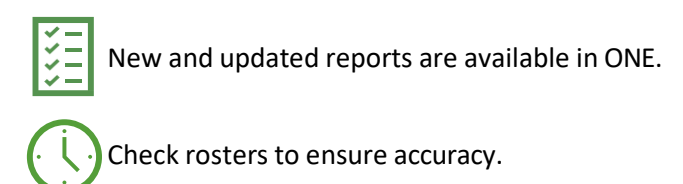

#### **Overview**

Review rosters often to ensure that the information in ONE is accurate. To confirm that clients are associated with their current units or beds in ONE, review the **Program Roster Report**, which includes the unit numbers associated with a client's program enrollment. Additional helpful reports can be found in the Data Analysis tab under **Inventory - Temporary Shelter**. To confirm that beds or units are correctly identified as occupied, offline, or vacant, review the **Bed Assignments and Statuses report**.

#### Step by Step

The Program Roster is available to all users within an agency and shows all clients enrolled in a program with their unit/bed assignment.

#### 1. Program Roster

- a. Under the waffle tool, select **Reports**.
- b. Under the Report Library, expand
   Program Based Reports. Find Program
   Roster, and click to run.

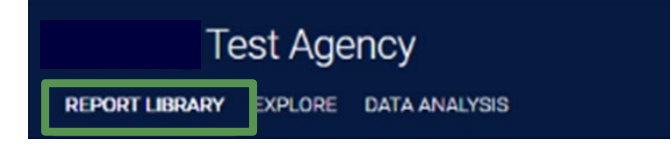

| Program Based Reports                              | 22 report(s)                         |
|----------------------------------------------------|--------------------------------------|
| [EMPL-101] Employment Report                       | ★   ④ RUN   💆 SCHEDULE   MORE INFO 🗸 |
| [EMPL-102] Employment / Education Report           | ★   ③ RUN   🖾 SCHEDULE   MORE INFO~  |
| [EXIT-101] Potential Exits                         | ★   🕑 RUN   💆 SCHEDULE   MORE INFO∨  |
| [EXPS-103] Program Funding Source Financial Detail | ★   ③ RUN   🗁 SCHEDULE   MORE INFO∨  |
| [GNRL-105] Program Participation Summary           | ★   🕑 RUN   💆 SCHEDULE   MORE INFO∨  |
| [GNRL-106] Program Roster                          | ★   🕑 RUN   💆 SCHEDULE   MORE INFO∨  |
| [GNRL-220] Program Details Report [2022]           | ★   ③ RUN   🖄 SCHEDULE   MORE INFO~  |

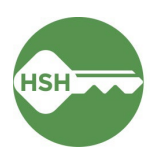

c. Select either the web or Excel version, which will include the bed information, or select the PDF version that includes both the program and unit.

| 5                 |                             |  |
|-------------------|-----------------------------|--|
| Program(s)        | Choose                      |  |
|                   | All                         |  |
|                   | Hope Hall Shelter Program   |  |
|                   | Proctor Place Apartments    |  |
|                   | Prop C RRH                  |  |
| Status            | Choose                      |  |
| HoHs Only?        | No     Ves                  |  |
| Report Date Range | 08/29/2023 💼 – 08/29/2023 🛅 |  |
|                   | 0                           |  |

d. Review the report for accuracy. Clients will either show as having a bed number or "n/a" under the Unit Assignment column. Note that the Bed Assignment column is always "n/a".

| Progra                                | m Roster Re                                       | port                              |                              |         |                         |              |          | Unit               | ed Liv<br>tive withi | ing Inte<br>n 08/29/2 | ernatio<br>1023 thru | nal (ULI)<br>08/29/2023 |                    |                   |                                                |                                           |
|---------------------------------------|---------------------------------------------------|-----------------------------------|------------------------------|---------|-------------------------|--------------|----------|--------------------|----------------------|-----------------------|----------------------|-------------------------|--------------------|-------------------|------------------------------------------------|-------------------------------------------|
| Housing Move-in:<br>You can find more | Undefined = Unknown I<br>information about adjust | HoH or adjusted<br>ed Move-In Dat | I Move-in is<br>e at the Hel | Null,   | = Non PH Proje<br>licle | ct, A:       | Assessme | nts, \$: Se        | nvices,              | CN: Ca                | ise Notes            |                         |                    |                   |                                                |                                           |
| Client                                | Unique<br>Identifier                              | Birth<br>Date                     | Age<br>At Entry              | Current | Enroll<br>Date          | Exit<br>Date | LOS      | Housing<br>Move-in | A                    | \$                    | CN                   | Assigned Staff          | Unit<br>Assignment | Bed<br>Assignment | Occupancy<br>Start Date                        | Occupancy<br>End Date                     |
| Program: Hope Hall                    | Shelter Program                                   |                                   |                              |         |                         |              | 1        | 1                  |                      |                       |                      | 1                       | Transferration     |                   |                                                |                                           |
| Kermit, Mister                        | 103356BE3                                         | 12/04/1974                        | 48                           | 48      | 08/25/2023              | 2            | 5        |                    | 0                    | 0                     | 0                    | C. Reneau               | Bed 005            | n/a               | 08/25/2023                                     |                                           |
| Test, Client                          | FC37B8CD8                                         | 01/01/2005                        | 18                           | 18      | 08/29/2023              | -            | 1        |                    | 0                    | 0                     | 0                    | M. Sorensen             | n/a                | n/a               | n/a                                            | n/a                                       |
|                                       |                                                   |                                   |                              |         |                         |              |          |                    |                      |                       |                      |                         |                    | Tota<br>Total N   | Number of H<br>I Number of E<br>lumber of Unic | ouseholds:<br>nroilments:<br>que Clients: |
| Vote: * denotes Inactiv               | e Assigned Staff                                  |                                   |                              |         |                         |              |          |                    |                      |                       |                      |                         |                    | Tota              | l Number of H                                  | ouseholds:                                |
| Program Name                          |                                                   |                                   |                              |         |                         |              |          | Project Type       | •                    |                       |                      |                         |                    |                   |                                                |                                           |
| Hope Hall Shelter Pro                 | ogram                                             |                                   |                              |         |                         |              |          | Emergency :        | Shelter              |                       |                      |                         |                    |                   |                                                |                                           |
| Tue Aug 29 04 34 26 PM                | 2023                                              |                                   |                              |         |                         |              |          |                    |                      | F                     | fowered B            |                         | Y<br>Y             |                   |                                                |                                           |

#### 2. Inventory – Bed Assignments and Statuses

- a. Under the waffle tool, select **Reports**. Select the **Data Analysis** tab. This page can often take a few additional seconds to load.
- b. Select San Francisco ONE System Reports to expand the menu. Under \*Inventory Temporary Shelter, select the Temporary Shelter Bed Assignments and Statuses report.

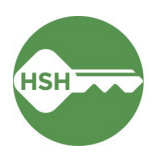

| Department of Homelessness and Supportive Hous | sing           |  |
|------------------------------------------------|----------------|--|
| DATA ANALYSIS                                  |                |  |
| Built In Reports                               | 0 report(s) 🗸  |  |
| San Francisco ONE System Reports               | 70 report(s) 🔨 |  |
| *Inventory - Temporary Shelter                 |                |  |
| Temporary Shelter Bed Assignments and Statuses | ● RUN          |  |
| Temporary Shelter Bed/Unit Roster              | € RUN          |  |
| Temporary Shelter Client Roster                | ● RUN          |  |
| Temporary Shelter Open Bed/Unit Report         |                |  |

c. The Bed Assignments and Statuses report provides a high-level overview of bed assignments and statuses by shelter or building. It shows how many clients are assigned to a bed and how many are unassigned. This report is useful for ensuring that all the clients at your site are assigned to a bed. At the bottom of the report, you can see exactly which clients are unassigned and click a link to go directly to their profile.

| Enrolled Clients | Clients Assigned to a Bed | Clients Not Assigned to a Bed |
|------------------|---------------------------|-------------------------------|
| 177              | 176                       | 1                             |
| 121              | 120                       | 1                             |
| 197              | 197                       | 0                             |
| 42               | 42                        | 0                             |
| 178              | 178                       | 0                             |

Counts of Clients by Assignment Status

The report also shows the number of beds at each site that are Available, Inactive, or Occupied. This is useful for seeing an overview of all beds and their status.

| Beds by Status    |   |                   |                   |                   |   |  |  |  |  |  |
|-------------------|---|-------------------|-------------------|-------------------|---|--|--|--|--|--|
| Available         |   | Inactive          | Occupied          | Offline           |   |  |  |  |  |  |
| Beds in Inventory |   | Beds in Inventory | Beds in Inventory | Beds in Inventory |   |  |  |  |  |  |
|                   | 2 | 4                 | 176               |                   | 1 |  |  |  |  |  |
|                   | 8 | Ø                 | 120               |                   | Ø |  |  |  |  |  |
|                   | 6 | Ø                 | 197               |                   | Ø |  |  |  |  |  |
|                   | 2 | 20                | 42                |                   | Ø |  |  |  |  |  |
|                   | 8 | Ø                 | 178               |                   | Ø |  |  |  |  |  |

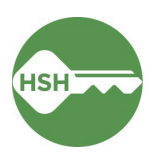

#### 3. Inventory – Temporary Shelter Bed/Unit Roster

- a. Under the waffle tool, select **Reports**. Select the **Data Analysis** tab.
- b. Select San Francisco ONE System Reports to expand the menu. Under \*Inventory Temporary Shelter, select the Temporary Shelter Bed/Unit Roster report.

| Department of Homelessness and Supportive Ho<br>REPORT LIBRARY EXPLORE <b>DATA ANALYSIS</b> | busing         |               |
|---------------------------------------------------------------------------------------------|----------------|---------------|
| DATA ANALYSIS                                                                               |                |               |
| Built In Reports                                                                            |                | 0 report(s) 🗸 |
| San Francisco ONE System Reports                                                            | 70 report(s) 🔨 |               |
| *Inventory - Temporary Shelter                                                              |                |               |
| Navigation Center Bed Assignments and Statuses                                              | ● RUN          |               |
| Temporary Shelter Bed Assignments and Statuses                                              | ● RUN          |               |
| Temporary Shelter Bed/Unit Roster                                                           | ● RUN          |               |
| Temporary Shelter Client Roster                                                             | ● RUN          |               |
| Temporary Shelter Open Bed/Unit Report                                                      |                |               |

c. The **Shelter Bed/Unit Roster** report provides a summary and detailed roster of beds in a building by their status and availability. You can filter this report to only show beds of a certain availability type. For example, if you only want to view offline beds, select Offline under the **Current Availability** filter to limit the results. Be sure to refresh the report with

the blue arrow button if you update the filters. The roster view includes client names, ONE IDs, links to profile, and start dates for the results. Only the head of household will appear on this report as assigned to a bed.

|            | Units by Status |                    |                      |                |                   |                   |                  |                         |  |  |  |  |  |  |
|------------|-----------------|--------------------|----------------------|----------------|-------------------|-------------------|------------------|-------------------------|--|--|--|--|--|--|
| Building ^ | Unit Name 🔷     | Unit Configuration | Current Availability | Offline Reason | Head of Household | Unique Identifier | ONE Profile Link | Occupancy Start<br>Date |  |  |  |  |  |  |
| 1          | Bed 001         | Adult- Single Bed  | Available            | Ø              | Willie Mays       | 00024             |                  | 2023-08-17              |  |  |  |  |  |  |
| 2          | Bed 002         | Adult- Single Bed  | Available            | Ø              | Ø                 | Ø                 | Ø                | Ø                       |  |  |  |  |  |  |
| 3          | Bed 003         | Adult- Single Bed  | Occupied             | Ø              | Juan Marichal     | 00027             |                  | 2023-08-28              |  |  |  |  |  |  |
| 4          | Bed 004         | Adult- Single Bed  | Available            | Ø              | Ø                 | Ø                 | Ø                | Ø                       |  |  |  |  |  |  |
| 5          | Bed 005         | Adult- Single Bed  | Occupied             | Ø              | Barry Bonds       | 00025             |                  | 2023-07-18              |  |  |  |  |  |  |

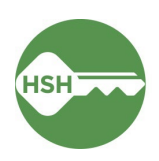

#### 4. Inventory – Temporary Shelter Client Roster

- a. Under the waffle tool, select **Reports**. Select the **Data Analysis** tab.
- b. Select San Francisco ONE System Reports to expand the menu. Under \*Inventory Temporary Shelter, select the Temporary Shelter Client Roster report.

| Department of Homelessness and Supportive Housing           REPORT LIBRARY         EXPLORE |       |                |  |  |  |  |  |  |  |
|--------------------------------------------------------------------------------------------|-------|----------------|--|--|--|--|--|--|--|
| DATA ANALYSIS                                                                              |       |                |  |  |  |  |  |  |  |
| Built In Reports                                                                           |       | 0 report(s) 🗸  |  |  |  |  |  |  |  |
| San Francisco ONE System Reports                                                           |       | 70 report(s) 🥆 |  |  |  |  |  |  |  |
| *Inventory - Temporary Shelter                                                             |       |                |  |  |  |  |  |  |  |
| Navigation Center Bed Assignments and Statuses                                             | ● RUN |                |  |  |  |  |  |  |  |
| Temporary Shelter Bed Assignments and Statuses                                             | ● RUN |                |  |  |  |  |  |  |  |
| Temporary Shelter Bed/Unit Roster                                                          | ● RUN |                |  |  |  |  |  |  |  |
| Temporary Shelter Client Roster                                                            | ● RUN |                |  |  |  |  |  |  |  |
| Temporary Shelter Open Bed/Unit Report                                                     | ● RUN |                |  |  |  |  |  |  |  |

c. Select the shelter from the Program Name filter and hit the blue arrow button to refresh the report. The Temporary Shelter Client Roster lists all clients currently enrolled in a shelter program along with their bed assignments. If the **Unit Assignment** column is blank, it means the client is enrolled in shelter but not assigned to their bed. See section *Assign Client to a Bed* (page 6) to update any incorrect entries. All household members will appear on this report, but *only* the head of household will appear with a bed assignment.

|   | Client Full    | Unique<br>Identifier | Birth Date | Programs<br>Name | Enroll Date | Exit Date | LOS | Housing<br>Move-in Date | Assigned<br>Staff | Unit<br>Assignment | Occupancy<br>Start Date |
|---|----------------|----------------------|------------|------------------|-------------|-----------|-----|-------------------------|-------------------|--------------------|-------------------------|
| 1 | Andres Torres  |                      |            |                  | 2023-08-22  | Ø         | 15  | 0                       |                   | Bed 105            | 2023-08-22              |
| 2 | Freddy Sanchez |                      |            |                  | 2023-08-16  | Ø         | 21  | Ø                       |                   | Bed 093            | 2023-08-16              |
| 3 | Buster Posey   |                      |            |                  | 2023-08-30  | Ø         | 7   | ø                       |                   | Ø                  | 2023-08-30              |
| 4 | Cody Ross      |                      |            |                  | 2023-08-01  | Ø         | 36  | Ø                       |                   | Bed 033            | 2023-08-01              |
| 5 | Juan Uribe     |                      |            |                  | 2023-01-30  | Ø         | 219 | Ø                       |                   | Bed 055            | 2023-07-18              |
| 6 | Pat Burrell    |                      |            |                  | 2023-08-28  | Ø         | 9   | Ø                       |                   | Bed 003            | 2023-08-28              |

#### Temporary Shelter Client Roster

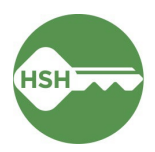